## Cómo listar pistas order\_ES

¿ Cómo reproducir secuencialmente los archivos de audio importados según el sistema Windows/MacOS?

Si desea que los archivos de audio transferidos a OpenSwim se reproduzcan en el orden que desee, puede consultar el siguiente procedimiento:

1) Nombre los archivos de audio en el ordenador en el orden deseado y ordénelos por nombre, por ejemplo 1~20; (Si los archivos de audio están ordenados en el orden que desea, ignore este paso)

| Name          | Date modified      | Туре        | Size      |
|---------------|--------------------|-------------|-----------|
| 1             | 3/9/2022 4:57 PM   | File folder |           |
| 2             | 3/22/2021 4:41 PM  | File folder |           |
| 😮 1           | 12/14/2021 2:12 PM | MP3 File    | 4,282 KB  |
| 2             | 2/22/2022 11:19 AM | MP3 File    | 4,019 KB  |
| 3             | 5/3/2016 3:48 PM   | WAV File    | 27,826 KB |
| <b>3</b> 4    | 5/3/2016 3:51 PM   | WAV File    | 37,151 KB |
| S 5           | 5/3/2016 4:08 PM   | WAV File    | 30,541 KB |
| <b>6</b>      | 5/3/2016 3:47 PM   | WAV File    | 24,881 KB |
| 57            | 3/22/2021 4:36 PM  | MP3 File    | 677 KB    |
| S 8           | 3/22/2021 4:36 PM  | MP3 File    | 677 KB    |
| e 😮           | 12/14/2021 2:12 PM | MP3 File    | 4,282 KB  |
| 10            | 2/22/2022 11:19 AM | MP3 File    | 4,019 KB  |
| S 11          | 5/3/2016 3:48 PM   | WAV File    | 27,826 KB |
| 12     12     | 5/3/2016 3:51 PM   | WAV File    | 37,151 KB |
| 13            | 5/3/2016 4:08 PM   | WAV File    | 30,541 KB |
| <b>3</b> 14   | 5/3/2016 3:47 PM   | WAV File    | 24,881 KB |
| 15     15     | 5/3/2016 3:47 PM   | WAV File    | 24,881 KB |
| 5 16          | 12/14/2021 2:12 PM | MP3 File    | 4,282 KB  |
| 17            | 2/22/2022 11:19 AM | MP3 File    | 4,019 KB  |
| 3 18          | 5/3/2016 3:48 PM   | WAV File    | 27,826 KB |
| <b>(2)</b> 19 | 5/3/2016 3:51 PM   | WAV File    | 37,151 KB |
| <b>\$</b> 20  | 5/3/2016 4:08 PM   | WAV File    | 30,541 KB |

2) Haz clic para seleccionar el último archivo (20.wav). Mantén pulsada la tecla Mayús del teclado y haz clic para seleccionar el primer archivo (1.wav). En este momento, 1~20 están todos seleccionados:

| 🤹 1          | 12/14/2021 2:12 PM | MP3 File | 4,282 KB  |
|--------------|--------------------|----------|-----------|
| 2            | 2/22/2022 11:19 AM | MP3 File | 4,019 KB  |
| 🗳 3          | 5/3/2016 3:48 PM   | WAV File | 27,826 KB |
| <b>\$</b> 4  | 5/3/2016 3:51 PM   | WAV File | 37,151 KB |
| <b>\$</b> 5  | 5/3/2016 4:08 PM   | WAV File | 30,541 KB |
| 🥉 6          | 5/3/2016 3:47 PM   | WAV File | 24,881 KB |
| 🤹 7          | 3/22/2021 4:36 PM  | MP3 File | 677 KB    |
| 🤹 8          | 3/22/2021 4:36 PM  | MP3 File | 677 KB    |
| s 😴 9        | 12/14/2021 2:12 PM | MP3 File | 4,282 KB  |
| 10           | 2/22/2022 11:19 AM | MP3 File | 4,019 KB  |
| 11           | 5/3/2016 3:48 PM   | WAV File | 27,826 KB |
| <b>\$</b> 12 | 5/3/2016 3:51 PM   | WAV File | 37,151 KB |
| 13           | 5/3/2016 4:08 PM   | WAV File | 30,541 KB |
| 14           | 5/3/2016 3:47 PM   | WAV File | 24,881 KB |
| 15           | 5/3/2016 3:47 PM   | WAV File | 24,881 KB |
| 16           | 12/14/2021 2:12 PM | MP3 File | 4,282 KB  |
| 17           | 2/22/2022 11:19 AM | MP3 File | 4,019 KB  |
| 18           | 5/3/2016 3:48 PM   | WAV File | 27,826 KB |
| 19           | 5/3/2016 3:51 PM   | WAV File | 37,151 KB |
| <b>3</b> 20  | 5/3/2016 4:08 PM   | WAV File | 30,541 KB |
|              |                    |          |           |

3) Haga clic con el botón derecho del ratón en la primera ubicación de archivo del área seleccionada (1. MP3) para seleccionar copiar todos los archivos

| <mark>🍒</mark> 1 |                                     | 12 | /14/2021 2:12 PM | MP3 File | 4,282 KB  |
|------------------|-------------------------------------|----|------------------|----------|-----------|
| <b>3</b> 2       |                                     | 2/ | 22/2022 11:19 AM | MP3 File | 4,019 KB  |
| <b>3</b>         |                                     | 5/ | 3/2016 3:48 PM   | WAV File | 27,826 KB |
| <mark>🏅</mark> 4 | <mark>🕉</mark> 4                    |    | 3/2016 3:51 PM   | WAV File | 37,151 KB |
| <b>5</b>         |                                     | 5/ | 3/2016 4:08 PM   | WAV File | 30,541 KB |
| <mark>6</mark> 6 |                                     | 5/ | 3/2016 3:47 PM   | WAV File | 24,881 KB |
| <b>5</b> 7       | Add to Windows Media Player list    |    | 2/2021 4:36 PM   | MP3 File | 677 KB    |
| <mark>- 8</mark> | Play with Windows Media Player      |    | 2/2021 4:36 PM   | MP3 File | 677 KB    |
| 🥉 9              | Cart to Device                      | ~  | 14/2021 2:12 PM  | MP3 File | 4,282 KB  |
| ✓ 10             |                                     |    | 2/2022 11:19 AM  | MP3 File | 4,019 KB  |
| <b>(3)</b> 11    | A REAL PROPERTY AND A               |    | /2016 3:48 PM    | WAV File | 27,826 KB |
| 12               | (a) (0) (0) (0) (0)                 |    | /2016 3:51 PM    | WAV File | 37,151 KB |
| <b>5</b> 13      | Ic? Share                           | >  | /2016 4:08 PM    | WAV File | 30,541 KB |
| <b>(3)</b> 14    |                                     |    | /2016 3:47 PM    | WAV File | 24,881 KB |
| 15               |                                     |    | /2016 3:47 PM    | WAV File | 24,881 KB |
| <b>3</b> 16      |                                     |    | 14/2021 2:12 PM  | MP3 File | 4,282 KB  |
| <b>(1</b> 7      | A REAL PROPERTY.                    |    | 2/2022 11:19 AM  | MP3 File | 4,019 KB  |
| 3 18             | <ul> <li>Appropriate</li> </ul>     | >  | /2016 3:48 PM    | WAV File | 27,826 KB |
| <b>(</b> 19      | 5 B                                 |    | /2016 3:51 PM    | WAV File | 37,151 KB |
| <b>3</b> 20      |                                     |    | /2016 4:08 PM    | WAV File | 30,541 KB |
|                  | Send to                             | >  |                  |          |           |
|                  | Cut                                 |    |                  |          |           |
|                  | Сору                                |    | 1                |          |           |
|                  | Create shortcut<br>Delete<br>Rename |    |                  |          |           |
|                  | Properties                          |    |                  |          |           |

4) Abre "XTRAINERZ" u "OpenSwim", haz clic con el botón derecho para pegar todos los archivos (También puedes crear la nueva carpeta y pegar los archivos de audio en ella).

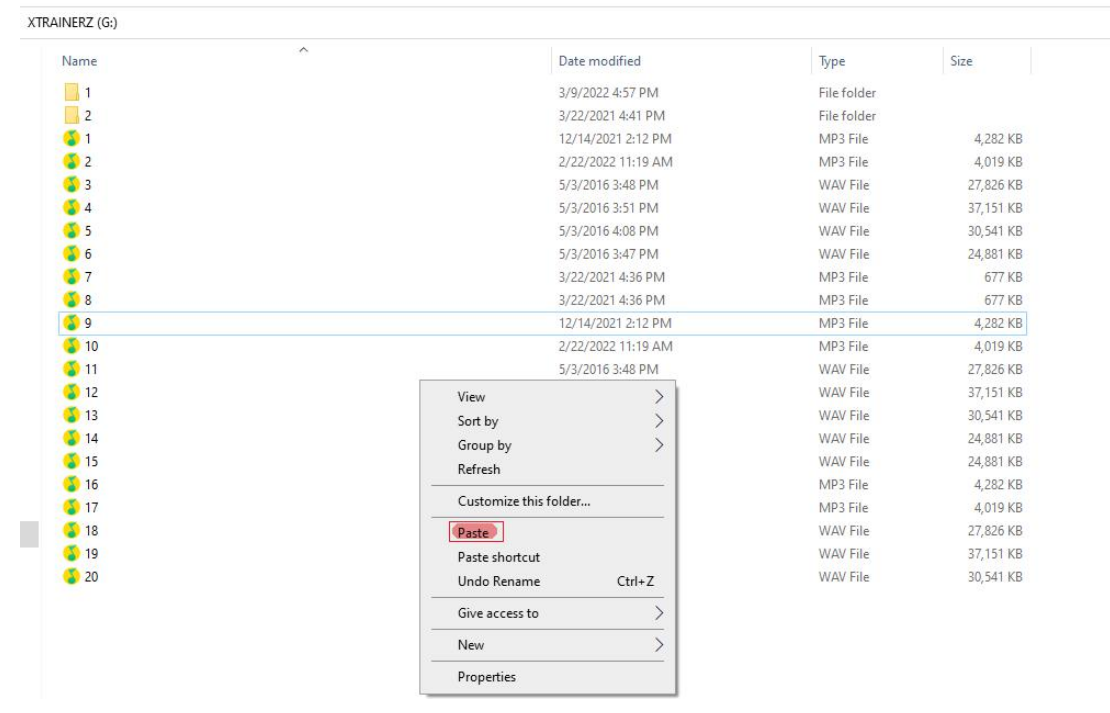